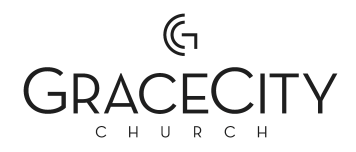

## *"GRACE CITY PHOTO LIBRARY"* SETUP FOR IPHONE AND IMAC

Powered by SmugMug

First, download the custom "Grace City Photo Library" icons from the dropbox folder. There is one for mobile (iPhone) and one for desktop (iMac) use.

https://www.dropbox.com/scl/fo/v1p9vcw7owpo2ac2tnie7/AAltob-h7bygosqlXoHCQRY?rlkey=66 nlxs5aocsklpvr9fc8zq0tv&st=qi3gres4&dl=0

Save Images to your photos (iPhone) or downloads folder (iMac).

## **IPHONE SETUP**

- 1. Click the iCloud shortcut link and save to your iPhone: https://www.icloud.com/shortcuts/73619b2fb66e425287feb94c76df5638
- 2. Navigate to the "shortcuts" app.

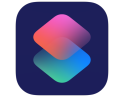

3. Locate the "GC Photo Library" shortcut and tap the 3 dots in the top right corner of the tile.

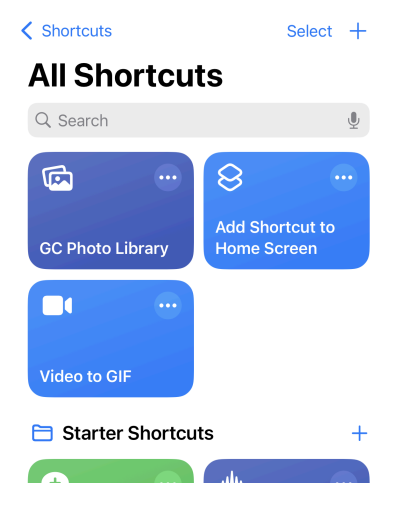

- 4. On the following page, tap the "GC Photo Library" at the top of the page.
- 5. On the dropdown menu, select "Add to Home Screen"

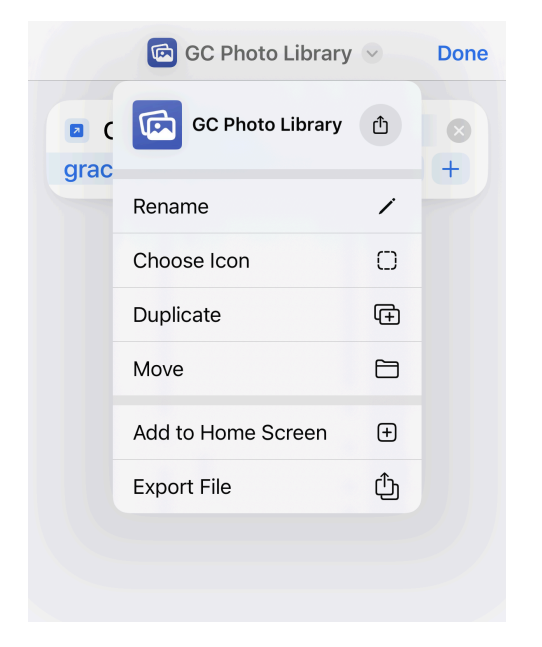

6. Select the grey photo icon on the left, and select "Choose Photo"

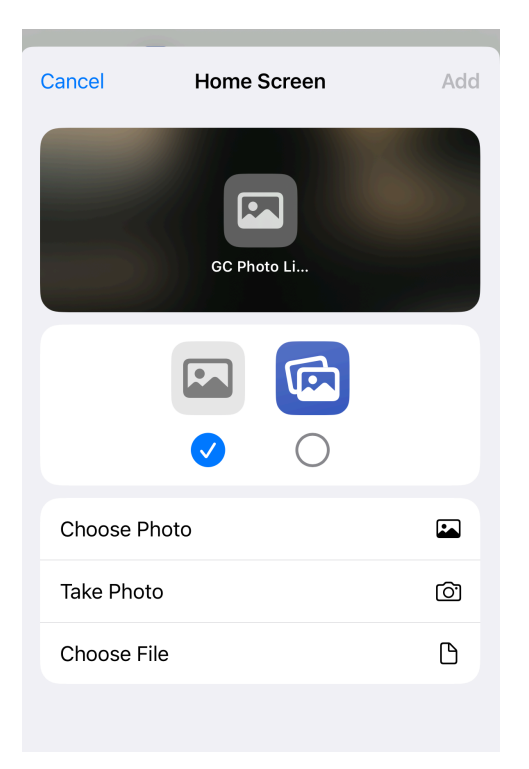

- 7. Select the downloaded app icon image from your Photo library, and press "choose". You will now see the Custom Grace City Photo Library Icon selected.
- 8. Press "Add" in the top right corner. Your app is now located on your homescreen and ready to use.

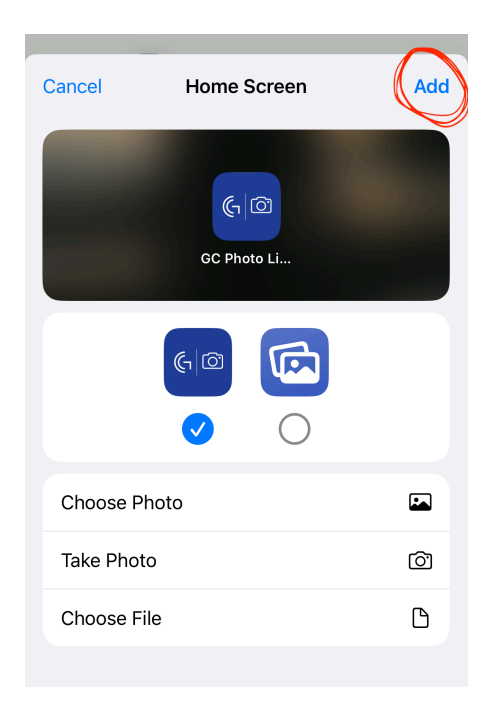

## IMAC DESKTOP SETUP

 Click the iCloud shortcut link and save to your iMac: https://www.icloud.com/shortcuts/73619b2fb66e425287feb94c76df5638 2. Your Shortcuts app will automatically open. Select "Add Shortcut".

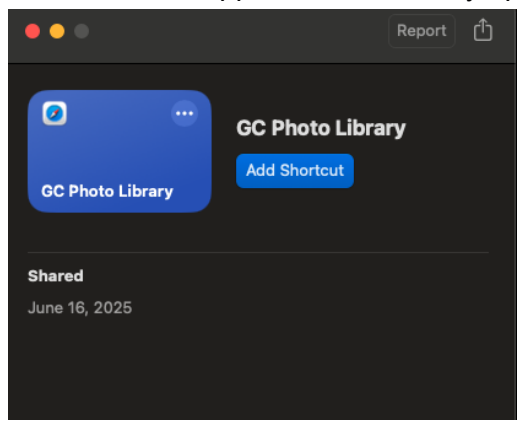

3. Right click the "GC Photo Library" tile and select "Add to Dock".

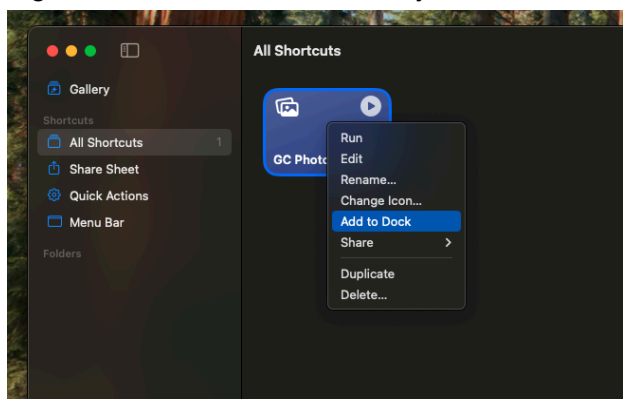

4. Open Finder and navigate to your downloads folder. Select the "GC Photo App Icon [Desktop].png " image you downloaded earlier; right click and select "Copy".

| ••••                            |  | < > Downloads                 | ≔≎ … ~ 凸 ⊘                                 |    |  |
|---------------------------------|--|-------------------------------|--------------------------------------------|----|--|
|                                 |  | Name                          | Size Kind Date Add                         | ed |  |
| 🔊 AirDrop                       |  | GC Photo App [Desktop] ppg    |                                            |    |  |
| Recents                         |  | VBS25 ElemT Full LL.mp4       | Open                                       |    |  |
| <ul> <li>Devertee de</li> </ul> |  | IMG 7832.PNG                  | Open With                                  |    |  |
| Applications                    |  | IMG_7831.PNG                  | Move to Trash                              |    |  |
|                                 |  | IMG_7834.PNG                  |                                            |    |  |
| Desktop                         |  | IMG_7833.PNG                  | Get Info                                   |    |  |
|                                 |  | Empty Room Aund Effect.mp3    | Rename                                     | М  |  |
| Documents                       |  | 🔤 Boston, USAy drone [4K].mp4 | Compress "GC Photo App Icon [Desktop].png" |    |  |
| 😌 Untitled DVD                  |  | IMG_2845.HEIC                 | Duplicate                                  |    |  |
|                                 |  | IMG_9436.HEIC                 | Make Alias                                 |    |  |
|                                 |  | IMG_1623.HEIC                 | Quick Look                                 |    |  |
| iCloud Drive                    |  | 📓 IMG_3932.HEIC               |                                            |    |  |
| 📑 Shared                        |  | IMG_0952.MOV                  | Сору                                       |    |  |
|                                 |  | IMG_1081.JPG                  | Share                                      |    |  |
|                                 |  | IMG_1085.JPG                  |                                            |    |  |
| 금 Grace City Film Drive         |  | IMG_1082.JPG                  |                                            |    |  |
|                                 |  | □ IMG_1083.JPG                | Tags                                       |    |  |
|                                 |  | IMG_1084.JPG                  | Quick Actions                              |    |  |
|                                 |  | IMG_1086.JPG                  | Quick Actions                              |    |  |
|                                 |  | LABS Installer.pkg            | Set Desktop Picture                        |    |  |
|                                 |  | Coldplay - ALLtrumental).mp3  |                                            |    |  |

5. On your desktop, right click the current "Grace City Photo Library" icon in your dock, navigate to "Options", and select "Show in Finder".

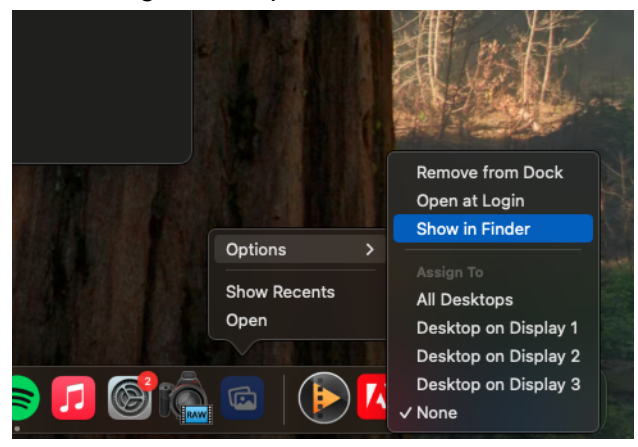

6. In the new Finder window, right click "GC Photo Library" and select "Get Info".

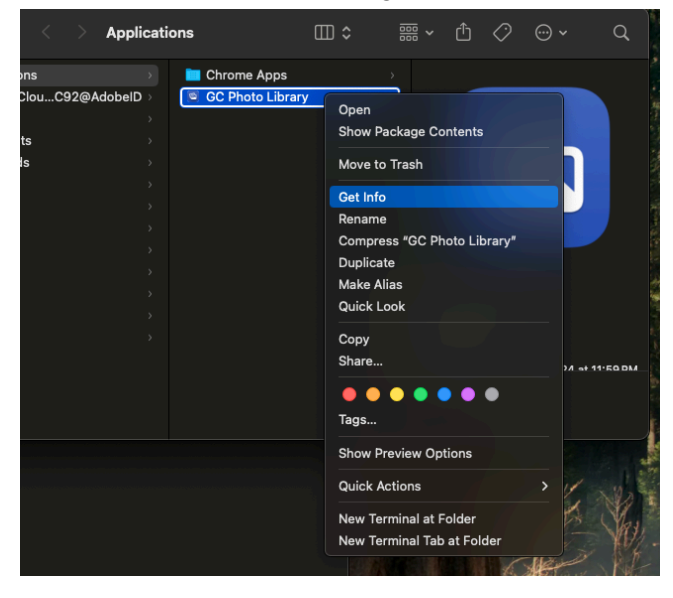

7. Click on the Icon in the top left corner of the window, and paste (Command + V) the custom "Grace City Photo Library" icon. Exit out of all windows.

| GC Photo Library Info                                                                                                    |  |  |  |  |
|----------------------------------------------------------------------------------------------------|--|--|--|--|
| GC Photo Library 521 KB<br>Modified: Nov 14, 2024 at 11:59 PM                                                                                                    |  |  |  |  |
| ✓ General:                                                                                                    |  |  |  |  |
| Kind: Application (Universal)<br>Size: 521,143 bytes (537 KB on disk)<br>Where: Macintosh HD + Users +<br>bradleyklein + Applications<br>Created: November 14, 2024 at 11:59 PM<br>Modified: November 14, 2024 at 11:59 PM<br>Version: 1.0 |  |  |  |  |
| Copyright: Copyright © 2020 Apple Inc. All rights reserved.                                                                                                    |  |  |  |  |
| Open using Rosetta Locked                                                                                                    |  |  |  |  |
| ✓ More Info:                                                                                                    |  |  |  |  |
| Last opened: June 16, 2025 at 11:17 AM                                                                                                    |  |  |  |  |
| ✓ Name & Extension:                                                                                                    |  |  |  |  |
| GC Photo Library.app                                                                                                    |  |  |  |  |
| Iide extension                                                                                                    |  |  |  |  |
| ✓ Comments:                                                                                                    |  |  |  |  |
|                                                                                                    |  |  |  |  |
| ✓ Preview:                                                                                                    |  |  |  |  |
|                                                                                                    |  |  |  |  |

8. After you click on the shortcut in your dock, the icon will update on your desktop.